Departamento de Recursos Financieros

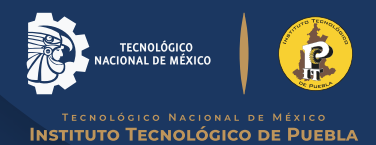

Proceso para descargar línea de pago de:

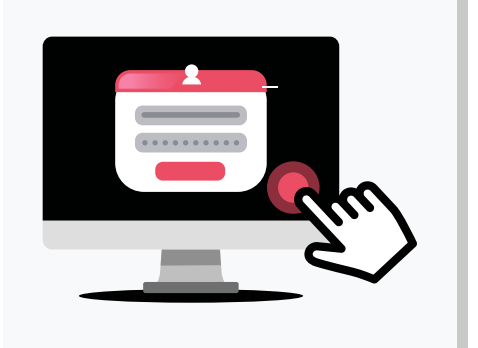

## >>>> CREDENCIAL >>>> CONSTANCIA O KARDEX

**>>>>** 

## Entra a tu cuenta SIE En el menú del lado izquierdo selecciona la opción PAGO DE SERVICIOS.

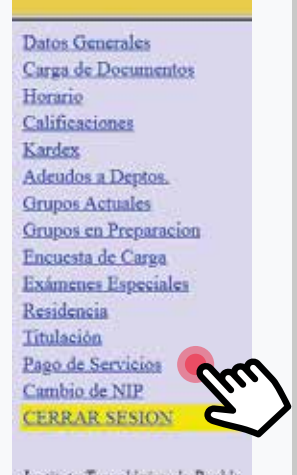

Instituto Tecnológico de Puebla

En la parte superior hay un **menú** que dice **SELECCIONAR SERVICIOS,** y te va a mostrar los servicios disponibles para pago.

|     |                       | SISTEMA DE INTEGRACIÓN ESCOLAR<br>LICENCIATURAS Y POSGRADOS |                                                        |         |                |                |  |  |  |  |  |
|-----|-----------------------|-------------------------------------------------------------|--------------------------------------------------------|---------|----------------|----------------|--|--|--|--|--|
|     | No. Control<br>Alumno |                                                             | PART REPAIR ADVAN                                      |         |                |                |  |  |  |  |  |
| m p | Folio                 | Código                                                      | Descripción                                            | Importe | Vipencia       | Solicitado     |  |  |  |  |  |
|     | 5 000000326           | 8001002002000                                               | REINSCRIPCION 02* AL 06* SEMESTRE                      | 3990.00 | 2018-01-       | 2018-01-       |  |  |  |  |  |
| -   | 00000065              | 8001003001000                                               | REINSCRIPCIÓN EXT. ACAJETE 02º SEMESTRE EN<br>ADELANTE | 1600.00 | 2018-01-<br>13 | 2018-01-       |  |  |  |  |  |
|     | 00000081              | 8001002002001                                               | REINSCRIPCION 02° AL 06° SEMESTRE BECA 25%             | 4180.00 | 2018-01-<br>20 | 2018-01-<br>15 |  |  |  |  |  |
|     | 000000171             | 0003004001000                                               | CURSO DE PREPARACIÓN ALEMAN 60 HRS. CON<br>RECARGO     | 1365.00 | 2018-06-       | 2018-06-       |  |  |  |  |  |

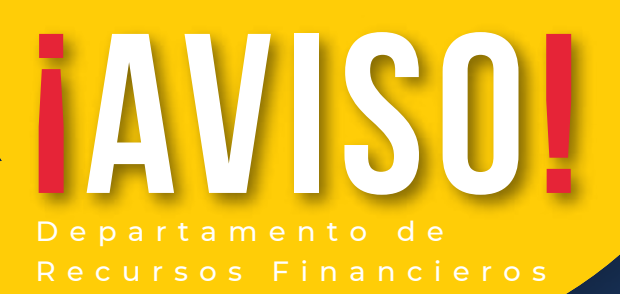

>>>>

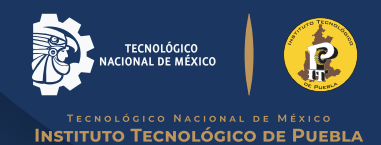

Proceso para descargar línea de pago de:

## Selecciona la **Opción CORRESPONDIENTE** y da clic en el botón **AGREGAR.**

| Servi  | icios Disponible      | 18                                                        |                                                              |                                |                                |
|--------|-----------------------|-----------------------------------------------------------|--------------------------------------------------------------|--------------------------------|--------------------------------|
|        | Códige                | Det                                                       | origalión                                                    |                                | Impor                          |
|        |                       |                                                           |                                                              | 205.00                         |                                |
|        | 40000000004           | CONSTANCIÁ O KÁRDEK                                       |                                                              |                                | 100.00                         |
| S NO 0 | DMITA ACTUAL<br>MEJOR | IZAR SUS DATOS PERSONALES,<br>SERVICIO EN TRAMITES (CALLE | ESPECIALME<br>CIUDAD, CO                                     | NTE EL CORREC<br>ORREO Y AL ME | DELECTRONICO<br>NOS UN TELEFO  |
| NO O   | DMITA ACTUAL<br>MEJOR | IZAR SUS DATOS PERSONALES,<br>SERVICIO EN TRAMITES (CALLE | ESPECIALME<br>CIUDAD, CO                                     | NTE EL CORREC<br>ORREO Y AL ME | D ELECTRONICO<br>NOS UN TELEFO |
| NO O   | MITA ACTUAL<br>MEJOR  | IZAR SUS DATOS PERSONALES,<br>SERVICIO EN TRAMITES (CALLE | CIUDAD, C                                                    | NTE EL CORREC<br>ORREO Y AL ME | DELECTRONICO<br>NOS UN TELEFO  |
| NO O   | DMITA ACTUAL<br>MEJOR | IZAR SUS DATOS PERSONALES,<br>SERVICIO EN TRAMITES (CALLE | ESPECIALME<br>CIUDAD, CO<br>Nomes<br>Coded<br>Coded          | NTE EL CORREC                  | DELECTRONICO<br>NOS UN TELEFO  |
| NO O   | ACTUAL<br>MEJOR       | IZAR SUS DATOS PERSONALES,<br>SERVICIO EN TRAMITES (CALLE | ESPECIALME<br>CIUDAD, CO<br>Nimeri<br>Oudas<br>Seuler<br>BSC | NTE EL CORREC<br>ORREO Y AL ME | DELECTRONICO                   |

## Regresa al **menú PAGO DE SERVICIOS** y podrás **visualizar** tu **línea de pago** y seleccionarla para **imprimir.**

| SELECCIONAR SERVICIO                            | ELIMINAR |        |                |          | IMPRIMI | R   | 4.0 |     |
|-------------------------------------------------|----------|--------|----------------|----------|---------|-----|-----|-----|
| hstruccion                                      |          |        |                |          |         |     |     |     |
| Imprimir frm                                    |          |        |                |          |         |     |     |     |
| D000010583 AD000000004 CONSTANCIA O KARDEX      |          | 100.00 | 2022-06-<br>03 | 2022-03- | • •     | ••• |     | • • |
| D000010702 A0000000003 REPOSICIÓN DE CREDENCIAL |          | 200.00 | 2022-06-       | 2022-03- | •••     |     |     | • • |
| D000001536 A0000000004 CONSTANCIA O KARDEX      |          | 100.00 | 2022-06-       | 2022-02- | ••      | ••• | ••• | ••• |
|                                                 |          | 200.00 | 2022-02-       | 2022-01- | •••     | · · | ŀ.  | ••• |

Toda línea de pago tiene vigencia. La validación del pago se refleja de 24 a 48 horas en días hábiles.

**NO** hay devoluciones por pagos indebidos.